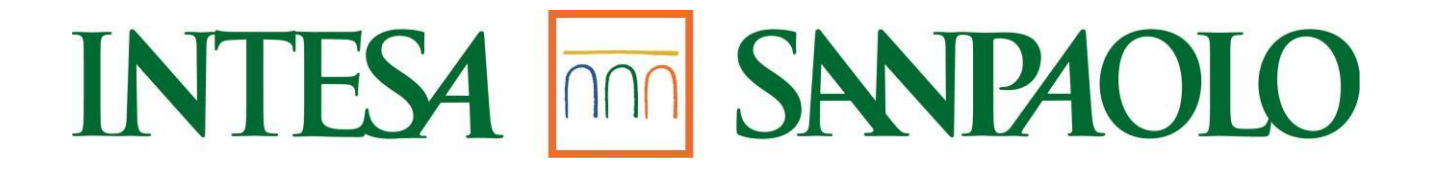

# IL PORTALE

# DELL'ISCRITTO GUIDA AL SERVIZIO

www.pensionati.intesasanpaolo.com

Versione Settembre 2023

# Sommario

| ACCEDERE AL PORTALE                                                                     | 3  |
|-----------------------------------------------------------------------------------------|----|
| REGISTRARSI                                                                             | 4  |
| ACCEDERE PER LA PRIMA VOLTA DOPO LA REGISTRAZIONE                                       | 8  |
| USARE IL PORTALE PER LA CONSULTAZIONE DEI PROPRI DOCUMENTI                              | 12 |
| VISUALIZZARE E CAMBIARE I PROPRI DATI                                                   | 14 |
| CAMBIARE DOMANDA E RISPOSTA SEGRETA                                                     | 15 |
| CAMBIARE LA PASSWORD SCADUTA O PRIMA DELLA SCADENZA                                     | 16 |
| SE SI È SMARRITA O DIMENTICATA LA PASSWORD                                              | 18 |
| SE SI È SMARRITA O DIMENTICATA LA PASSWORD SENZA AVERE LA DOMANDA/RISPOSTA DI SICUREZZA | 19 |
| ASSISTENZA                                                                              | 20 |
| TICKET INVIO E CONSULTAZIONE                                                            | 21 |
| Invia ticket:                                                                           | 21 |
| Ticket Inviati:                                                                         | 34 |

# ACCEDERE AL PORTALE

Si accede al Portale dopo aver digitato <u>www.pensionati.intesasanpaolo.com</u> nella barra degli indirizzi del browser di internet (Edge, Firefox, Chrome, Safari, ecc.)

La Home Page è la seguente:

# INTESA m SNNPAOLO

| <ul> <li>Autenticazi</li> </ul>                              | one                                                                                     |                                                                                                    |
|--------------------------------------------------------------|-----------------------------------------------------------------------------------------|----------------------------------------------------------------------------------------------------|
| Utente:<br>Password:<br>Entra                                |                                                                                         | <u>Manuale</u><br><u>Faq</u><br><u>Assistenza e Collegamenti Utili</u><br><u>Informativa Privacy</u>                                             |
| Password                                                     | limenticata?                                                                            |                                                                                                    |
| Primo acces                                                  | so? <u>Clicca qui</u> per regi                                                          | strarti.                                                                                                    |
| Importante:<br>se ti stai reg<br>tramite ema<br>salvare la p | gistrando per la prima vol<br>ill e lettera, e dopo aver c<br>assword iniziale provviso | ta con la password iniziale provvisoria ricevuta<br>liccato su "ENTRA" si presenta un messaggio per<br>oria, rispondere in modo da NON salvarla. |
| HELP DESK<br>Per qualsia:<br>avere inforr                    | (<br>si problema di natura tec                                                          | nica o d'utilizzo delle varie procedure del sito e per                                                                                           |

Al momento dell'accesso devono essere inseriti codice utente e password:

- 1 Il codice "Utente" corrisponde sempre al codice fiscale dell'Iscritto
- 2 Per entrare in possesso della **password** è necessario eseguire la procedura di registrazione di seguito descritta.

# **REGISTRARSI**

Nella prima pagina del Portale è possibile scegliere fra alcune opzioni, fra queste è disponibile il collegamento alla procedura di registrazione cliccando su "<u>Clicca qui</u>" (Fig.1)

| Utente:<br>Password: | <u>Manuale</u><br><u>Faq</u><br><u>Assistenza e Collegamenti Utili</u> |
|----------------------|------------------------------------------------------------------------|
| Entra                | momativa Privacy                                                       |
|                      |                                                                        |

Fig.1

Dopo aver cliccato su "Clicca qui", si presenta la pagina in fig.2 dove inserire il proprio codice fiscale.

| INTESA 🕅 SANDAOLO      | Benvenuto     Conferma dati     Privacy |       |
|------------------------|-----------------------------------------|-------|
| Benvenuto              |                                         |       |
| Inserire il proprio co | codice fiscale.                         |       |
| Codice fiscale         |                                         |       |
| Indietro Avanti        | An                                      | nulla |

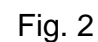

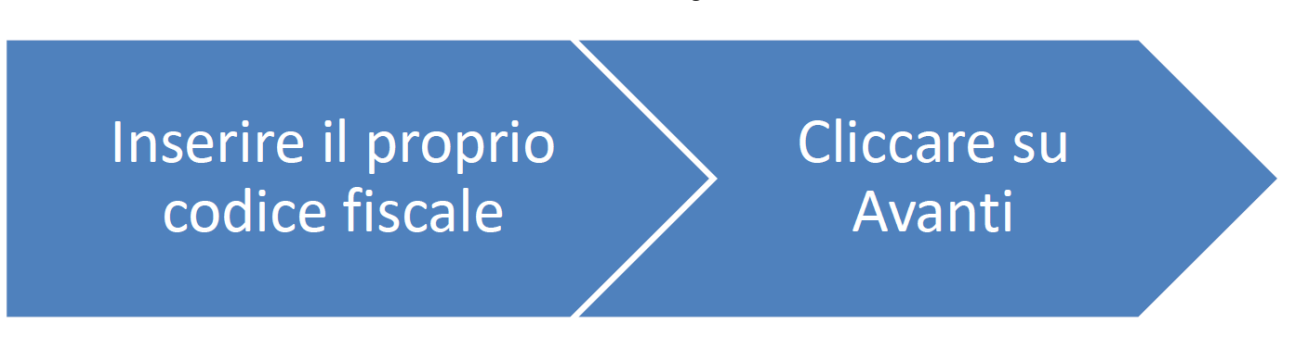

Durante l'inserimento del codice fiscale, viene visualizzato il messaggio di errore "Codice fiscale non valido" che scompare al termine dell'inserimento dei 16 caratteri del codice fiscale, se il codice inserito

è formalmente corretto.

Il pulsante "Avanti" viene attivato solo al termine della digitazione del codice fiscale corretto.

Dopo aver cliccato <sup>(Avanti</sup>) viene visualizzata la pagina (Fig.3) con i propri dati anagrafici e lo spazio per inserire un indirizzo email (obbligatorio) e un recapito telefonico (facoltativo)

| soriro un indirizzo or                        | ti utente                                 | fini dolla rogistrazio | ana) of eventualmente  | un rocanito telefoni  | 50              |                    |                    |                 |
|-----------------------------------------------|-------------------------------------------|------------------------|------------------------|-----------------------|-----------------|--------------------|--------------------|-----------------|
| isenne un munizzo er                          | ian vanuo (oppiigatorio al                | nini dena registrazio  | one) eu eventuarmente  |                       | .0.             |                    |                    |                 |
| Nome:                                         | _                                         |                        |                        |                       |                 |                    |                    |                 |
| Data di nascita:                              |                                           |                        |                        |                       |                 |                    |                    |                 |
| Luogo di nascita:                             |                                           |                        |                        |                       |                 |                    |                    |                 |
| Louice fiscale:                               |                                           |                        |                        |                       |                 |                    |                    |                 |
| c (                                           | -                                         |                        |                        |                       |                 |                    |                    |                 |
| Conferma e-mail*:                             |                                           |                        |                        |                       |                 |                    |                    |                 |
| Numero di telefono:                           |                                           |                        |                        |                       |                 |                    |                    |                 |
|                                               |                                           |                        |                        |                       |                 |                    |                    |                 |
| nportante: Se i tuoi d<br>ensionati@intesasan | iti non risultassero corrett<br>aolo.com. | ii contatta l'Help De  | sk al numero 081 / 252 | 3111 dal lunedì al ve | enerdì dalle or | e 09:00 alle ore 1 | 3:00 oppure all'in | dirizzo<br>Annu |
| ietro Avanti                                  |                                           |                        |                        |                       |                 |                    |                    |                 |
| lietro Avanti                                 |                                           |                        | F                      | ig. 3                 |                 |                    |                    |                 |

**IMPORTANTE**: L'indirizzo di posta elettronica è utilizzato per il recupero della password dimenticata e per avvertire della pubblicazione sul portale dei documenti di proprio interesse (cedolini, comunicazioni, certificazione fiscale, prospetti COVIP, ecc.) pertanto, si invita ad inserire una casella di posta elettronica controllata periodicamente.

Nel caso di variazione della casella di posta elettronica è necessario aggiornare il proprio indirizzo mail seguendo le istruzioni fornite a pag. 14 (capitolo VISUALIZZARE E CAMBIARE LA PROPRIA PASSWORD).

Dopo aver cliccato su<sup>"Avanti</sup>" sarà visualizzato il testo della Dichiarazione di Responsabilità **la cui** sottoscrizione online è obbligatoria per poter accedere al Portale (fig.4)

| Privacy                                                                                                    |  |  |  |  |
|----------------------------------------------------------------------------------------------------|--|--|--|--|
| Leggere con attenzione la dichiarazione di responsabilità e privacy ed accettare le condizioni per proseguire.                                                                                                    |  |  |  |  |
| Dichiarazione di responsabilità ai sensi degli artt. 48, 73, 75 e 76 del T.U. DPR 28/12/2000, n. 445                                                                                                    |  |  |  |  |
| Dichiaro che le notizie fornite in questa comunicazione rispondono a verità e sono consapevole delle conseguenze civili e penali previste per chi rende attestazioni false.<br>Mi impegno a comunicare al Fondo qualsiasi variazione dovesse intervenire nella situazione certificata entro trenta giorni dall'avvenuto cambiamento.<br>L'accettazione della presente dichiarazione è obbligatoria e la mancata accettazione comporta l'impossibilità all'accesso ai servizi cedolino e Certificazione fiscale on-<br>line sul presente Portale. |  |  |  |  |
| Accetta Rifiuta Per proseguire è necessario accettare le condizioni.                                                                                                    |  |  |  |  |

#### e il testo dell'Informativa sulla Privacy per il quale è necessario cliccare sul pulsante Per presa visione

| ondo Pensioni Cariplo - http://w<br>ondo Pensione a Prestazione De<br>ondi interni Intesa Sanpaolo http | w.fondopensionicariple<br>inita del Gruppo Intesa<br>s://www.intesasanpaolo | o.it/privacy/documenti<br>Sanpaolo - https://www.f<br>o.com/it/common/footer/ | ondopensioneapres | tazioneintesasanpaolo.it/2 <sup>,</sup> | 8/privacy.htm |
|----------------------------------------------------------------------------------------------------|-----------------------------------------------------------------------------|-------------------------------------------------------------------------------|-------------------|-----------------------------------------|---------------|
|                                                                                                    |                                                                             |                                                                               |                   |                                         |               |
|                                                                                                    |                                                                             |                                                                               |                   |                                         |               |
| er presa visione                                                                                        | Per proseguire è                                                            | necessario cliccare su pro                                                    | esa visione       |                                         |               |
|                                                                                                    |                                                                             |                                                                               |                   |                                         |               |
|                                                                                                    |                                                                             |                                                                               |                   |                                         |               |
| tro Accetta e prosegui                                                                                  |                                                                             |                                                                               |                   |                                         | Ar            |
|                                                                                                    |                                                                             |                                                                               | Fig.4             |                                         |               |
|                                                                                                    |                                                                             |                                                                               | 5                 |                                         |               |
|                                                                                                    |                                                                             |                                                                               |                   |                                         |               |

A seguito dell'accettazione della Dichiarazione di Responsabilità e della presa visione dell'Informativa sulla Privacy, viene creata automaticamente la password che sarà inviata in due parti (tramite email e tramite lettera all'ultimo indirizzo comunicato al Fondo di appartenenza) come riportato nel messaggio di "**Operazione completata**" (Fig.5).

| Operazione completata                                                                                                    | ×                                                        |
|----------------------------------------------------------------------------------------------------|----------------------------------------------------------|
| Gentile Iscritto, la procedura di registrazione è terminata con successo! A bi<br>riceverai una email all'indirizzo <b>provinci della password</b> . Per la tua sicurezza, la seconda parte della password verrà<br>al tuo indirizzo di residenza o domicilio se differente dalla residenza. Una vi<br>completata la password, unendo la prima alla seconda parte, potrai accede<br>servizi disponibili sul presente portale. Ti ricordiamo che il nome utente con<br>accedere rimane sempre il tuo codice fiscale. | reve<br>na parte<br>recapitata<br>olta<br>re ai<br>n cui |
|                                                                                                    | Chiudi                                                   |

Fig. 5

Dopo aver cliccato su <sup>"Chiudi</sup>", viene visualizza la pagina iniziale (Fig.1) e viene inviata una mail automatica dall'indirizzo <u>portaledelliscritto.intesasanpaolo@datamanagement.it</u>

#### FACSIMILE EMAIL:

| Da: portaledelliscritto.intesasanpaolo@datamanagement.it <pre>contaledelliscritto.intesasanpaolo@datamanagement.it&gt; Inviato: mercoledì 23 agosto 2023 13:56</pre>                                                                                                    |
|----------------------------------------------------------------------------------------------------|
| Oggetto: Portale Iscritto - Password di accesso                                                                                                    |
| Gentile                                                                                                    |
| a seguito del tuo primo accesso sul Portale Iscritto al sito <u>www.pensionati.intesasanpaolo.com</u><br>è stata generata la password necessaria per completare la registrazione.                                                                                                    |
| Per motivi di sicurezza, la password è stata divisa in due parti:                                                                                                    |
| - la prima parte è riportata di seguito nella presente email                                                                                                    |
| - la seconda parte sarà inviata all'ultimo indirizzo comunicato al Fondo a cui sei iscritto.                                                                                                    |
| PRIMA PARTE PASSWORD: EFNP                                                                                                    |
| Per ricevere assistenza per le operazioni di registrazione al Portale rivolgersi esclusivamente al numero 081/25231.11 dal lunedì a venerdì dalle ore 9,00 alle ore 13,00 oppure scrivere all'indirizzo <u>pensionati@intesasanpaolo.com</u> , avendo cura di riportare sempre il tuo codice fiscale. |
| Cordiali Saluti                                                                                                    |
| INTESA SANPAOLO                                                                                                    |
| Email inviata automaticamente. Non attivo il servizio di risposta.                                                                                                    |

Nei giorni seguenti, viene inviata per posta ordinaria la lettera con la seconda parte della password.

# ACCEDERE PER LA PRIMA VOLTA DOPO LA REGISTRAZIONE

Si accede al Portale dopo aver digitato <u>www.pensionati.intesasanpaolo.com</u> nella barra degli indirizzi del browser di internet (Edge, Firefox, Chrome, Safari, ecc.)

Nella Home Page devono essere inseriti codice utente e password:

- 1 Il codice "**Utente**" corrisponde **sempre** al codice fiscale dell'Iscritto
- 2 La **password** iniziale è composta in questo preciso ordine: dalla prima parte ricevuta via email e dalla seconda ricevuta tramite lettera.

| Password:<br>Entra    | <u>Faq</u><br>Assistenza e Collegamenti Utili<br>Informativa Privacy |
|-----------------------|----------------------------------------------------------------------|
| Password dimenticata? |                                                                      |

Fig.1

| Inserire il<br>proprio codice<br>fiscale | Inserire la<br>password<br>ricevuta | $\left. \right\rangle$ | Cliccare su<br>"ENTRA" |  |
|------------------------------------------|-------------------------------------|------------------------|------------------------|--|
|------------------------------------------|-------------------------------------|------------------------|------------------------|--|

Dopo aver cliccato su "Entra", si presenta la pagina seguente:

| Portale Iscritto                           | <ul> <li>Cambio password</li> </ul>                                                                                                    |                                                                                                    |
|--------------------------------------------|----------------------------------------------------------------------------------------------------|----------------------------------------------------------------------------------------------------|
| Cedolini<br>Documenti<br>Pratiche pensione | Utente:                                                                                                    | Inserire la password provvisoria ricevuta tramite email e                                                                                                    |
| Richieste variazioni                       | Password: lettera                                                                                                    |                                                                                                    |
| Certificazione fiscale                     | Nuova password:                                                                                                    | Inserire la nuova password (*)                                                                                                    |
| Novità<br>Invia Ticket<br>Ticket inviati   | Conferma<br>password:                                                                                                    | Inserire la nuova password                                                                                                    |
| manuale<br>Privacy                         | (*) Attenzione: la nuova passi<br>numero, una maiuscola e una<br>oppure _                                                                                                    | word deve essere di almeno 8 caratteri e contenere almeno un<br>ı minuscola; sono ammessi solo i seguenti caratteri speciali: -                                                                                                    |
|                                            | Gentile Iscritto,<br>nel presente Portale, laddove sia<br>trattamento di previdenza comple<br>stampa e memorizzazione su pro<br>Ogni anno sarà disponibile anche<br>assimilati (certificazione fiscale) i<br>Per visualizzare, stampare e sale<br>dipendente, pensione ed assimil-<br>parte tua della seguente dichiara<br><b>Dichiarazione per l'invio teler</b> | PENSIONATO, hai a disposizione ogni mese i prospetti mensili relativi al<br>ementare che ti spettano in formato elettronico (.pdf) per la consultazione,<br>opri supporti.<br>e la certificazione unica dei redditi di lavoro dipendente, pensione ed<br>iferita alla prestazione pensionistica integrativa da te percepita.<br>vare sul proprio dispositivo la certificazione unica dei redditi di lavoro<br>ati (certificazione fiscale) in formato elettronico, è necessario il rilascio da<br>zione. |
|                                            | II/La sottoscritto/a (<br>con codice fiscale<br>indirizzo email<br>DICHIARA<br>di optare, laddove sia pensi<br>della certificazione unica de<br>spettanza, che sarà resa di                                                                                                    | onato, per l'invio telematico da parte del Fondo pensioni cui è iscritto<br>i redditi di lavoro dipendente, pensione ed assimilati (CU) di sua<br>popuibile dall'ente previdenziale sul sito                                                                                                    |
|                                            | Accetta Rifiuta <u>Pe</u>                                                                                                    | sottoscrizione dell'autorizzazione sopra rilasciata                                                                                                    |
|                                            | Acosto o procesui                                                                                                    | Scarica versione PDF                                                                                                    |
|                                            | Accetta e prosegui                                                                                                    | Annuia                                                                                                    |
|                                            | F                                                                                                    | ig.6                                                                                                    |
|                                            |                                                                                                    | Scaricare il file                                                                                                    |

Cambia domanda

Cambia dati

Esci

Consultare le FAQ disponibili sulla Home Page del Portale per le regole tempo per tempo vigenti di creazione e gestione della propria password e per altri eventuali dubbi. In caso di errori nella compilazione dei dati mancanti, correggere i dati errati segnalati e ripetere le fasi

di accettazione della dichiarazione e di accettazione per proseguire.

<u>Per chi percepisce una prestazione pensionistica integrativa</u>, nel caso si voglia mantenere la certificazione fiscale su supporto cartaceo e rinunciare alla consultazione dei cedolini pensione disponibili solo online sul Portale, cliccare su "Rifiuta".

Nel caso si voglia interrompere la registrazione per completarla in tempi successivi, cliccare su "Annulla".

In entrambi i casi sarà visualizzato il seguente messaggio:

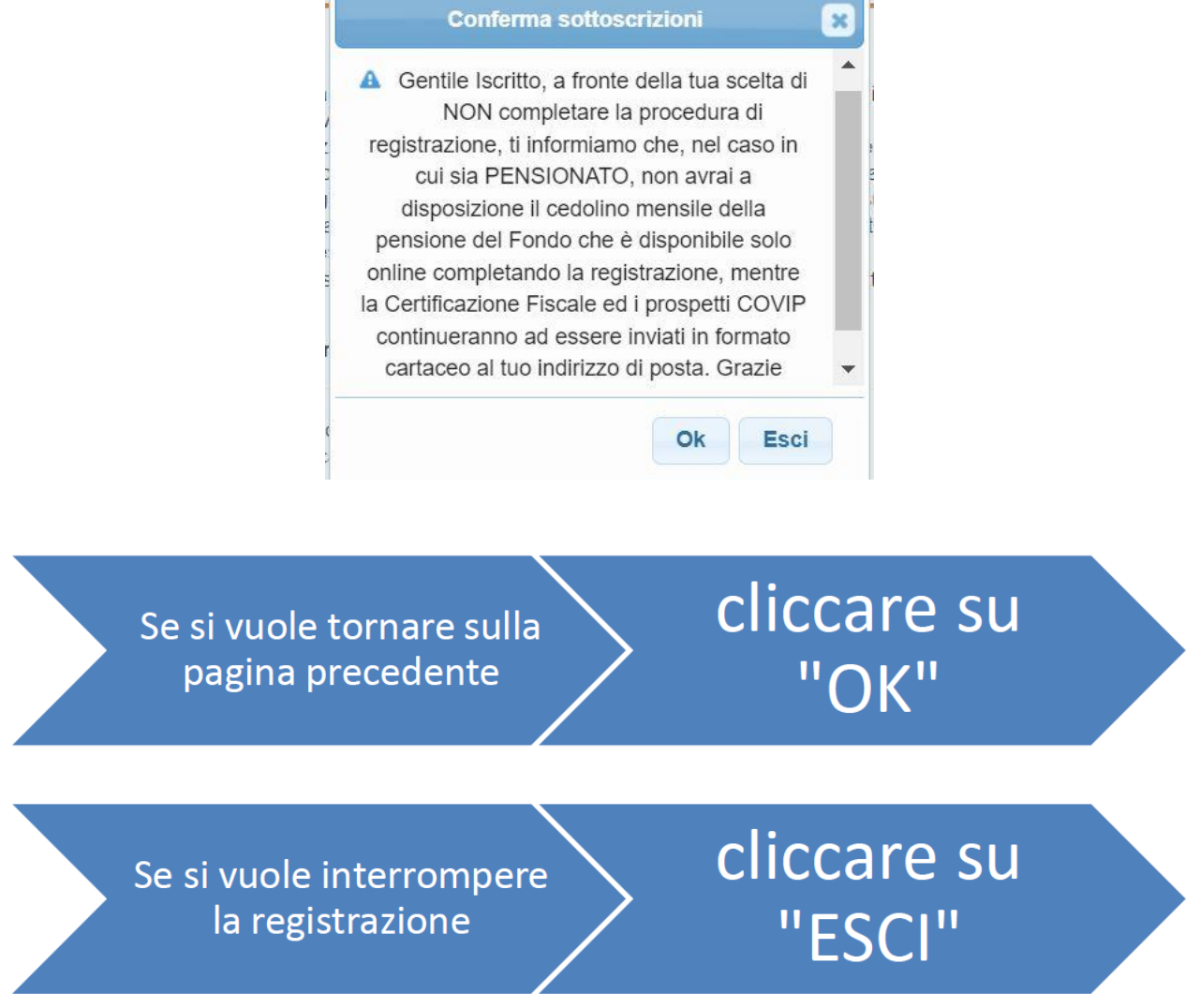

Dopo aver confermato la sottoscrizione online della ricezione della Certificazione Fiscale in formato elettronico, viene visualizzata la pagina dove inserire la domanda e risposta di sicurezza (Fig.7) **importante per consentire il recupero della password in caso di smarrimento.** 

Dopo aver cliccato il pulsante Accetta e prosegui viene visualizzata la pagina in Fig. 7.

Nel campo "Domanda di sicurezza" scrivere una domanda a propria scelta (es: di che colore è la mia maglia preferita?) e nel campo "Risposta" scrivere la risposta alla domanda (es: blu e rossa).

Nel caso di smarrimento della password la procedura propone la domanda inserita e chiederà l'inserimento della risposta segreta (vedi capitolo "SE SI È SMARRITA LA PASSWORD").

Consultare le FAQ disponibili sulla Home Page del Portale per le regole tempo per tempo vigenti di creazione e gestione della propria password e per altri eventuali dubbi.

Se non viene inserita una domanda di sicurezza e relativa risposta, sarà possibile completare

formato libero

formato libero

l'operazione sempre cliccando su Salva ma non sarà successivamente possibile recuperare automaticamente la password in caso di smarrimento (vedi capitolo "SE SI È SMARRITA LA PASSWORD")

**IMPORTANTE:** DOPO AVER COMPLETATO LA REGISTRAZIONE RICORDARSI CHE AD OGNI ACCESSO SUCCESSIVO DOVRANNO ESSERE INSERITI IL CODICE FISCALE E LA NUOVA PASSWORD SCELTA.

# USARE IL PORTALE PER LA CONSULTAZIONE DEI PROPRI DOCUMENTI

Si accede al Portale dopo aver digitato <u>www.pensionati.intesasanpaolo.com</u> nella barra degli indirizzi del browser di internet (Edge, Firefox, Chrome, Safari, ecc.)

Al momento dell'accesso devono essere inseriti codice utente e password:

- 1 Il codice "**Utente**" corrisponde **sempre** al codice fiscale dell'Iscritto
- 2 La **password** è quella scelta come descritto nel precedente capitolo

Dopo aver inserito il codice Utente e la password e cliccato su Entra si presenta automaticamente la pagina con l'elenco dei propri cedolini pubblicati (Fig.8)

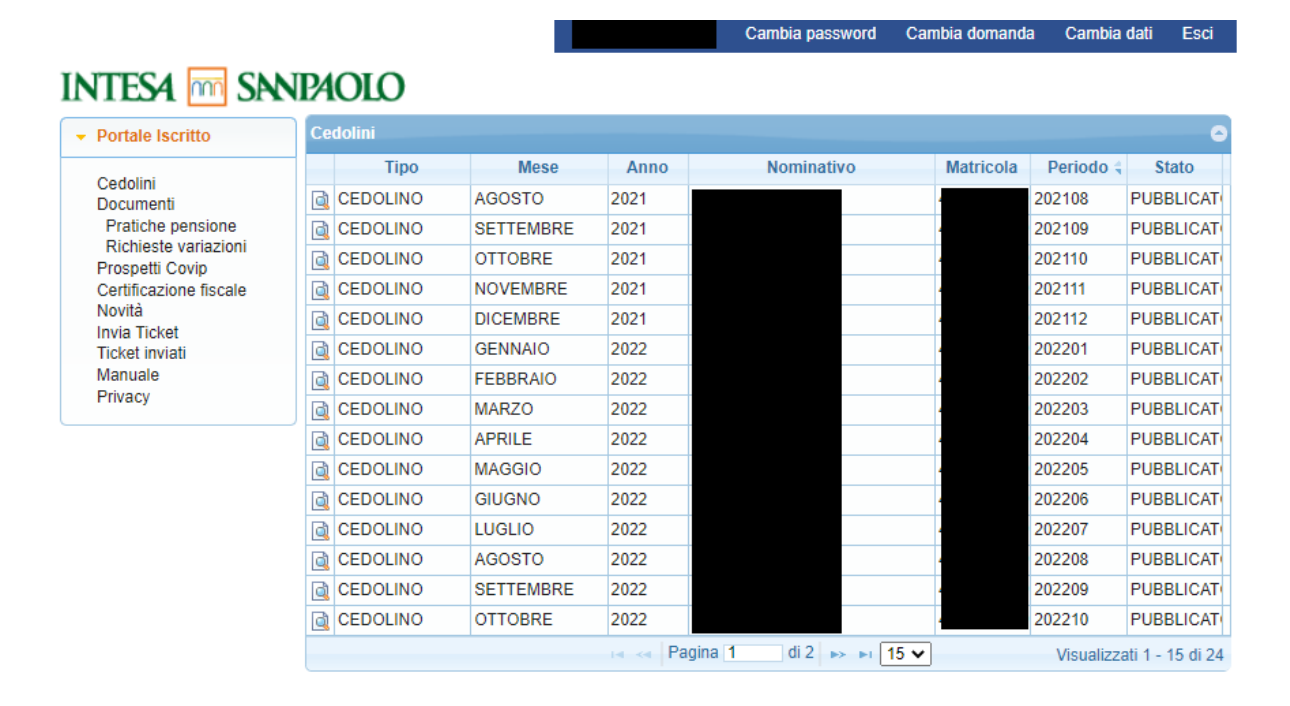

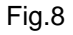

Nel menù riportato a sinistra è possibile scegliere tra varie opzioni:

- **Cedolini:** Consente di consultare i propri cedolini per chi percepisce la prestazione pensionistica integrativa
- Documenti: Consente di visualizzare le pratiche di pensione o le richieste di variazioni trasmesse
- **Prospetti Covip:** Consente di consultare i propri Prospetti delle prestazioni pensionistiche (fase di erogazione/accumulo)
- **Certificazione fiscale:** Consente di consultare le certificazioni fiscali per chi percepisce la prestazione pensionistica integrativa
- **Novità:** Rende disponibili tutte le comunicazioni di interesse generale inerenti il trattamento di pensione.
- Invia Ticket: Consente di inviare Ticket di varia tipologia (vedi sezione dedicata pag. 21)

- **Ticket inviati:** Consente di visualizzare i Ticket inviati e verificare il loro stato (vedi sezione dedicata pag. 32)
- Manuale: Consente di consultare il presente Manuale
- **Privacy:** Consente di visualizzare i link per accedere all'informativa Privacy presente sui siti web dei Fondi pensione Intesasanpaolo

Tutti i documenti possono essere stampati o salvati sul proprio dispositivo (pc, smartphone, tablet) e vengono esposti in elenco a partire da quello meno recente.

# VISUALIZZARE E CAMBIARE I PROPRI DATI

E' possibile, in ogni momento visualizzare l'indirizzo email e il recapito telefonico inserito in fase di registrazione, tramite la funzionalità "Cambia dati" presente nella barra di menu in alto:

|                                                                   |                   |                 | Cambia password | Cambia domanda | Cambia dati | Esci |
|-------------------------------------------------------------------|-------------------|-----------------|-----------------|----------------|-------------|------|
| INTESA 🚾 SAN                                                      | JPAOLO            |                 |                 |                |             |      |
|                                                                   | ▼ Dati anagrafici |                 |                 |                |             |      |
| Cedolini<br>Documenti<br>Pratiche pensione                        | Email:            | ** <u>2</u> *** |                 |                |             |      |
| Richieste variazioni<br>Prospetti Covip<br>Certificazione fiscale | Salva             |                 |                 |                |             |      |
| Novità<br>Invia Ticket<br>Ticket inviati<br>Manuale<br>Privacy    |                   |                 |                 |                |             |      |

Dalla stessa videata, è possibile modificare i dati inseriti in fase di prima registrazione ovvero inserirli per la prima volta.

Digitando l'indirizzo email sul primo campo, viene automaticamente proposto il campo di "Conferma email" nel quale inserire nuovamente l'indirizzo email (Fig.9)

|                                                                                                    |                                                 | Cambia password | Cambia domanda | Cambia dati | Esc |
|----------------------------------------------------------------------------------------------------|-------------------------------------------------|-----------------|----------------|-------------|-----|
| NTESA 🧰 SNN                                                                                                    | JPAOLO                                          |                 |                |             |     |
| Portale Iscritto                                                                                                    | ✓ Dati anagrafici                               |                 |                |             |     |
| Cedolini<br>Documenti<br>Pratiche pensione<br>Richieste variazioni<br>Prospetti Covip<br>Certificazione fiscale<br>Novità<br>Invia Ticket<br>Ticket inviati<br>Manuale<br>Privacy | Email:<br>Conferma email:<br>Telefono:<br>Salva |                 |                |             |     |

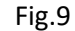

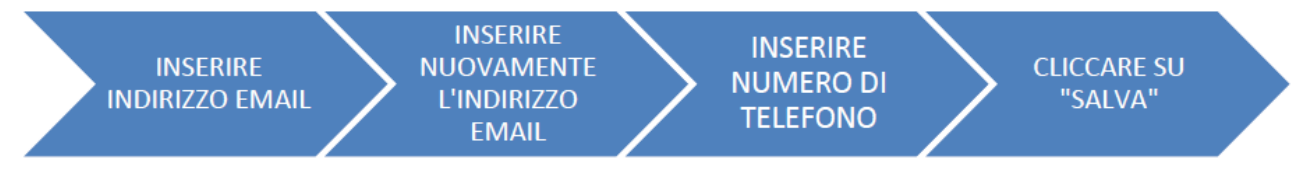

# **CAMBIARE DOMANDA E RISPOSTA SEGRETA**

E' possibile, in ogni momento visualizzare la domanda e risposta di sicurezza con la funzionalità "Cambia domanda" presente nella barra di menu in alto:

Dalla stessa videata, è possibile modificare i dati inseriti in fase di prima registrazione ovvero inserirli per la prima volta (Fig.7).

| Portale iscritto         Cedolini         Documenti         Priatiche pensione         Richieste variazioni         Prospeti Covip         Certificazione fiscale         Novità         Navala         Privacy    Fig.7          INSERIRE UNA         DOMANDA DI         SICUREZZA A         PIACERE        CliccARE SU "SALVA"                                                                                                    |                                                                                                    |                                            | Cam                                                          | bia password | Cambia domanda | Cambia dati | Esc |
|----------------------------------------------------------------------------------------------------|----------------------------------------------------------------------------------------------------|--------------------------------------------|--------------------------------------------------------------|--------------|----------------|-------------|-----|
| Portale Iscritto <ul> <li>Sicurezza</li> <li>Domanda di sicurezza:</li> <li>Risposta:</li> <li>Risposta:</li> <li>Salva</li> </ul> Frig.7           INSERIRE UNA<br>DOMANDA DI<br>SICUREZZA A<br>PIACERE         INSERIRE RISPOSTA<br>SEGRETA ALLA<br>DOMANDA DI<br>SICUREZZA A<br>PIACERE         INSERIRE RISPOSTA<br>SEGRETA ALLA<br>DOMANDA DI<br>SICUREZZA         CLICCARE SU "SALVA"           SICUREZZA         SICUREZZA         SICUREZZA         CLICCARE SU "SALVA"           SICUREZZA         SICUREZZA         SICUREZZA         CLICCARE SU "SALVA" | ITESA 🧰 SAN                                                                                                    | <b>IPAOLO</b>                              |                                                              |              |                |             |     |
| Cedolini<br>Documenti<br>Pratiche pensione<br>Richieste variazioni<br>Prospetti Covip<br>Certificazione fiscale<br>Novità<br>Invia Ticket<br>Ticket inviati<br>Manuale<br>Privacy<br>Fig.7<br>INSERIRE UNA<br>DOMANDA DI<br>SICUREZZA A<br>PIACERE<br>INSERIRE RISPOSTA<br>SEGRETA ALLA<br>DOMANDA DI<br>SICUREZZA A<br>PIACERE                                                                                                    | Portale Iscritto                                                                                                    | - Sicurezza                                |                                                              |              |                |             |     |
| Fig.7<br>Fig.7<br>INSERIRE UNA<br>DOMANDA DI<br>SICUREZZA A<br>PIACERE<br>INSERIRE RISPOSTA<br>SEGRETA ALLA<br>DOMANDA DI<br>SICUREZZA                                                                                                    | Cedolini<br>Documenti<br>Pratiche pensione<br>Richieste variazioni<br>Prospetti Covip<br>Certificazione fiscale<br>Novità<br>Invia Ticket | Domanda di sicurezza<br>Risposta:<br>Salva |                                                              |              |                | ]           |     |
| Fig.7<br>INSERIRE UNA<br>DOMANDA DI<br>SICUREZZA A<br>PIACERE<br>INSERIRE RISPOSTA<br>SEGRETA ALLA<br>DOMANDA DI<br>SICUREZZA                                                                                                    | Ticket inviati<br>Manuale<br>Privacy                                                                                                    |                                            |                                                              |              |                |             |     |
| INSERIRE UNA<br>DOMANDA DI<br>SICUREZZA A<br>PIACERE INSERIRE RISPOSTA<br>SEGRETA ALLA<br>DOMANDA DI<br>SICUREZZA                                                                                                    |                                                                                                    |                                            | Fig.7                                                        |              |                |             |     |
|                                                                                                    | INSERIRE<br>DOMANI<br>SICUREZ<br>PIACE                                                                                                    | E UNA<br>DA DI<br>ZZA A<br>RE              | INSERIRE RISPOSTA<br>SEGRETA ALLA<br>DOMANDA DI<br>SICUREZZA | >            | CLICCARE SI    | u "Salva    | "   |

# CAMBIARE LA PASSWORD SCADUTA O PRIMA DELLA SCADENZA

Alla scadenza naturale della password, ogni 90 giorni, viene visualizzata la pagina (Fig.10) per eseguire il cambio password; è comunque possibile, in ogni momento cambiarla con l'apposita funzionalità "Cambia password" presente nella barra di menu in alto (Fig.11):

|                                                                                                    | Cambia password Cambia domanda Cambia dati E                                                                                                    |
|----------------------------------------------------------------------------------------------------|----------------------------------------------------------------------------------------------------|
| NTESA 🚾 SM                                                                                                    | VPAOLO                                                                                                    |
| Portale Iscritto                                                                                                    | <ul> <li>Cambio password</li> </ul>                                                                                                    |
| Cedolini<br>Documenti<br>Pratiche pensione<br>Richieste variazioni<br>Prospetti Covip<br>Certificazione fiscale<br>Novità<br>Invia Ticket | Utente: Vecchia password: Nuova password: Conferma password:                                                                                                    |
| Ticket inviati<br>Manuale<br>Privacy                                                                                                    | PASSWORD SCADUTA<br>Occorre effettuare il cambio password<br>utilizzando la funzione attiva in questa pagina                                                                                          |
|                                                                                                    | Attenzione: la nuova password deve essere di almeno 8 caratteri e contenere almeno un numero,<br>una maiuscola e una minuscola; sono ammessi solo i seguenti caratteri speciali: - oppure _<br>Cambia |

Fig.10

| Portale Iscritto                                                                                                    | ✓ Cambio password |  |
|----------------------------------------------------------------------------------------------------|-------------------|--|
| Cedolini<br>Documenti<br>Pratiche pensione<br>Richieste variazioni<br>Prospetti Covip<br>Certificazione fiscale<br>Novità<br>Invia Ticket<br>Ticket inviati<br>Manuale<br>Privacy | Utente:           |  |

Fig.11

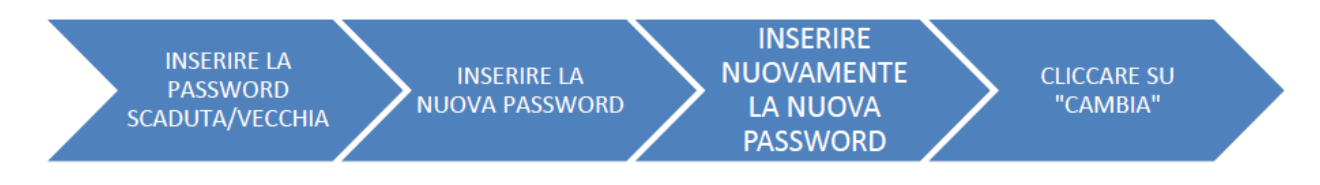

Attenzione: Inserire la nuova password secondo le regole descritte nel riquadro (la password deve essere di almeno 8 caratteri e contenere almeno un numero, una maiuscola e una minuscola; sono ammessi solo i seguenti caratteri speciali "-" e " \_". Non si possono riutilizzare le ultime tre password.

Se i dati inseriti sono corretti, dopo aver cliccato su "Cambia" si presenta il seguente messaggio

| ▼ Messaggio                                            |  |  |  |  |  |
|--------------------------------------------------------|--|--|--|--|--|
| Gentile Utente,<br>L'operazione e' andata a buon fine. |  |  |  |  |  |
| Continua                                               |  |  |  |  |  |

Cliccare su "Continua" per chiudere il messaggio e proseguire con l'utilizzo del Portale.

# SE SI È SMARRITA O DIMENTICATA LA PASSWORD

Nella pagina iniziale (Fig.1) è presente la funzionalità "Password dimenticata?" che è possibile utilizzare solo se in fase di registrazione o successivamente, è stata inserita la domanda/risposta di sicurezza.

| Entra       Assistenza Policigamenti Ottil         Password dimenticata?         Primo accesso? Clicca qui per registrarti.         Fig.1         INTERN I DE NEMBOLIO         Damanda:         Internativa Privacy         Big.5         Noncord imenticata         Internativa Privacy         Fig.1         INTERN I DE NEMBOLIO         Damanda:         Internativa Privacy         Internativa Privacy         Domanda:         Internativa Privacy         Domanda:         Internativa Privacy         Domanda:         Internativa Privacy         Domanda:         Internativa Privacy         Domanda:         Internativa Privacy         Domanda:         Internativa Privacy         Domanda:         Internativa Privacy         Domanda:         Internativa Privacy         Domanda:         Internativa Privacy         Domanda:         Internativa Privacy         Domanda:         Internativa Privacy         Domanda:         Internativa Privacy         Domanda:         Inte                                                                                                    | Utente:<br>Password: | Manuale<br>Faq                                                                                                    |
|----------------------------------------------------------------------------------------------------|----------------------|----------------------------------------------------------------------------------------------------|
| Passor dimensional<br>Fig.a<br>Fig.a<br>Fig.a<br>Descent for a second part of part of the second part of the second | Entra                | Assistenza e Collegamenti Utili<br>Informativa Privacy                                                                                                    |
| Fig.1 Fig.1 Fig.2 Fig.2         | Password dimen       | <u>iticata?</u>                                                                                                    |
| Fig.1   For every state of the second state of the second state of the sec                                        | Primo accesso?       | <u>Clicca qui</u> per registrarti.                                                                                                    |
| EXERCISE INFORMATION         Demention         Demention         Image: Information         Image: Informatio                                                                                                    |                      | Fig.1                                                                                                    |
| Image: Description of the second distance of the second distance of the second dist                                       |                      |                                                                                                    |
| Password dimenticata         Domanda:         Risposta:         Invio       Home         Non ricordi la risposta? Clicca qui per ripetere la procedura di registrazione. In caso di problemi contattare l'Help Desk al numero 081 2523111 dal lunedi al venerdi dalle ore 9:00 alle ore 13:00 o tramite email all'indirizzo pensionati@intesasanpaolo.com.         Fig.11                                                                                                    |                      |                                                                                                    |
| Password dimenticata         Domanda:         Risposta:         Invio       Home         Non ricordi la risposta? Clicca qui per ripetere la procedura di registrazione. In caso di problemi contattare l'Help Desk al numero 081 2523111 dal lunedi al venerdi dalle ore 9:00 alle ore 13:00 o tramite email all'indirizzo pensionati@intesasanpaolo.com.         Fig.11         LEGGERE LA VOSTRA         NSERIRE LA CLICCARE SU                                                                                                    |                      | INTESA C SNIPAOLO                                                                                                    |
| Domanda:       ■         Risposta:       ■         Invio       Home         Non ricordi la risposta? Clicca qui per ripetere la procedura di registrazione. In caso di problemi contattare l'Help Desk al numero 081 2523111 dal lunedi al venerdì dalle ore 9:00 alle ore 13:00 o tramite email all'indirizzo pensionati@intesasanpaolo.com.         Fig.11         CLICCARE SU         LEGGERE LA VOSTRA         NSERIRE LA                                                                                                    |                      | INTESA m SNNPAOLO                                                                                                    |
| Risposta:         Invio       Home         Non ricordi la risposta? Clicca qui per ripetere la procedura di registrazione. In caso di problemi contattare l'Help Desk al numero 081 2523111 dal lunedi al venerdì dalle ore 9:00 alle ore 13:00 o tramite email all'indirizzo pensionati@intesasanpaolo.com.         Fig.11         LEGGERE LA VOSTRA         NSERIRE LA         CLICCARE SU                                                                                                    |                      | Password dimenticata                                                                                                    |
| Invio       Home         Non ricordi la risposta? Clicca qui per ripetere la procedura di registrazione. In caso di problemi contattare l'Help Desk al numero 081 2523111 dal lunedì al venerdì dalle ore 9:00 alle ore 13:00 o tramite email all'indirizzo pensionati@intesasanpaolo.com.         Fig.11         LEGGERE LA VOSTRA         INSERIRE LA       CLICCARE SU                                                                                                    |                      | INTESA Construction Sources Sources So |
| Non ricordi la risposta? <u>Clicca qui</u> per ripetere la procedura di<br>registrazione. In caso di problemi contattare l'Help Desk al numero 081<br>2523111 dal lunedi al venerdì dalle ore 9:00 alle ore 13:00 o tramite email<br>all'indirizzo pensionati@intesasanpaolo.com.<br>Fig.11<br><u>CLICCARE SU</u> <u>LEGGERE LA</u> <u>VOSTRA</u> <u>INSERIRE LA</u> <u>CLICCARE SU</u>                                                                                                    |                      | INTESA I SINPAOLO<br>Password dimenticata<br>Domanda:<br>Risposta:                                                                                                    |
| 2523111 dal lunedì al venerdì dalle ore 9:00 alle ore 13:00 o tramite email<br>all'indirizzo pensionati@intesasanpaolo.com.<br>Fig.11<br>CLICCARE SU LEGGERE LA VOSTRA INSERIRE LA CLICCARE SU                                                                                                    |                      | INTESA Construction Simple Construction Simple |
| Fig.11  CLICCARE SU  LEGGERE LA  VOSTRA  INSERIRE LA  CLICCARE SU                                                                                                    |                      | INTESA Image: Simple Color   Password dimenticata   Domanda:   Image: Simple Color   Risposta:   Invio   Home   Non ricordi la risposta?   Clicca qui per ripetere la procedura di registrazione. In caso di problemi contattare l'Help Desk al numero 081                                                                                                    |
| Fig.11<br>CLICCARE SU LEGGERE LA VOSTRA INSERIRE LA CLICCARE SU                                                                                                    |                      | EXAMPLE A CONTRACTOR SENDEROLO      Dassword dimenticata      Domanda:     Imving Imme      Inving Home      Non ricordi la risposta? <u>Clicca qui</u> per ripetere la procedura di     registrazione. In caso di problemi contattare l'Help Desk al numero 081 2523111 dal lunedì al venerdì dalle ore 9:00 alle ore 13:00 o tramite email     all'indirizzo pensionati@intesasanpaolo.com.                                                                                                    |
| CLICCARE SU LEGGERE LA INSERIRE LA CLICCARE SU                                                                                                    |                      | Image: Second condition of the second condition of the second condition                                |
| CLICCARE SU VOSTRA INSERIRE LA CLICCARE SU                                                                                                    |                      | Image: Construction of the second dimension of the second dimension            |
| PASSWORD                                                                                                    |                      | Image: Constraint of the second second s            |

Se la risposta è corretta viene automaticamente generata una nuova password provvisoria ed inviata all'indirizzo email inserito in fase di registrazione.

# SE SI È SMARRITA O DIMENTICATA LA PASSWORD SENZA AVERE LA DOMANDA/RISPOSTA DI SICUREZZA

Nel caso NON sia stata preventivamente inserita la domanda di sicurezza o NON si ricordi la risposta, per motivi di sicurezza, è necessario ripetere l'intera procedura di registrazione tramite un percorso dedicato.

Accedere sempre alla funzionalità "Password dimenticata?" e cliccare su "Clicca qui" presente nella frase "*Non ricordi la risposta? Clicca qui per ripetere la procedura di registrazione.....*" (Fig.12); automaticamente viene visualizzata la pagina di Benvenuto (Fig.2) per ripetere l'iter di primo accesso con ricevimento della password tramite email (primi 4 caratteri) e tramite lettera (successivi 4 caratteri) - vedi capitolo "REGISTRARSI" pag. 4.

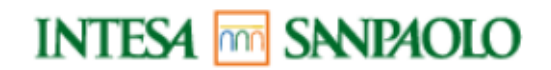

#### Password dimenticata

| Domanda:  |  |
|-----------|--|
| Risposta: |  |

Invio Home

Non ricordi la risposta? <u>Clicca qui</u> per ripetere la procedura di registrazione. In caso di problemi contattare l'Help Desk al numero 081 2523111 dal lunedì al venerdì dalle ore 9:00 alle ore 13:00 o tramite email all'indirizzo pensionati@intesasanpaolo.com.

Fig. 12

# ASSISTENZA

Per qualsiasi problema di natura tecnica o d'utilizzo delle varie procedure del sito www.pensionati.intesasanpaolo.com e per avere informazioni sul servizio, può contattare l'Help Desk ai seguenti riferimenti:

### Telefono

#### Email

081 / 25231.11 dalle ore 9,00 alle ore 13,00 dal lunedì al venerdì pensionati@intesasanpaolo.com

(indicare il proprio codice fiscale, oltre ai propri dati anagrafici)

# TICKET INVIO E CONSULTAZIONE

Sul Portale dell'Iscritto sono disponibili due nuove funzionalità:

- Invia ticket
- Ticket inviati

|                                                                                                    |          |      | ROSSI | Cambia password   | Cambia domanda | Cambia dat      | i Esci     |
|----------------------------------------------------------------------------------------------------|----------|------|-------|-------------------|----------------|-----------------|------------|
| NTESA 🚾 SN                                                                                                    | NPAOLO   |      |       |                   |                |                 |            |
| Portale Iscritto                                                                                                    | Cedolini |      |       |                   |                |                 | ę          |
| Qual-lini                                                                                                    | Тіро     | Mese | Anno  | Nominativo        | Matricola      | Periodo 🗧       | Stato      |
| Decumenti<br>Pratiche pensione<br>Richieste variazioni<br>Prospetti Covip<br>Certificazione fiscale<br>Juenta<br>Invia Ticket<br>Ticket inviati<br>Monuali<br>Privacy |          |      | Pag   | jina 1 di 0 🄛 🖬 🗍 | 15 v Ness      | sun record da v | isualizzar |

## Invia ticket:

La funzionalità permette l'invio di segnalazioni direttamente agli operatori HR di Pensioni e Operations Welfare.

È possibile inviare 9 diversi tipi di ticket agli operatori HR.

# Ad ogni apertura e cambio di stato del ticket, l'iscritto riceve una mail (alla casella mail segnalata in fase di registrazione) relativa allo stato di avanzamento del ticket.

È necessario selezionare dal menu a tendina "Seleziona tipo di richiesta" la tipologia rispondente alla propria esigenza, al fine di una corretta gestione della richiesta.

Le tipologie di ticket sono le seguenti:

- Richiesta informazioni cedolino
- Richiesta informazione
- Richiesta variazione anagrafica
- Richiesta variazione IBAN
- Richiesta di Pensione Diretta
- Richiesta aggiornamento aventi diritto pensione ai superstiti
- Richiesta adeguamento trattenuta/integrazione L. 335
- Reclamo
- Altro

## Richiesta informazioni cedolino:

Tramite questa opzione, per chi percepisce una prestazione pensionistica integrativa, è possibile richiedere informazioni inerenti il proprio cedolino.

E' OBBLIGATORIO compilare il riquadro *"Inserisci qui i dettagli della tua richiesta....."* con i dettagli della propria richiesta ed è possibile inserire un testo libero fino a 250 caratteri.

E' possibile allegare un file pdf a sostegno della propria richiesta.

## INTESA m SNPAOLO

| Portale Iscritto                                                                                                    | Seleziona tipo di Richiesta:                                                                                                    | Richiesta informazioni cedolino        | ~ |
|----------------------------------------------------------------------------------------------------|----------------------------------------------------------------------------------------------------|----------------------------------------|---|
| Cedolini<br>Documenti<br>Pratiche pensione<br>Richieste variazioni<br>Prospetti Covip<br>Certificazione fiscale<br>Novità<br>Invia Ticket<br>Ticket inviati<br>Manuale<br>Privacy | Inserisci qui i dettagli della<br>tua richiesta (se pensionato<br>titolare di più rapporti,<br>indica anche l'identificativo<br>CID): |                                        |   |
|                                                                                                    |                                                                                                    | 250 caratteri rimanenti                |   |
|                                                                                                    | File:                                                                                                    | Scegli file Nessun file selezionato    |   |
|                                                                                                    | Nome file:                                                                                                    | Puoi allegare solo file in formato pdf |   |
|                                                                                                    | Invia                                                                                                    |                                        |   |

#### Richiesta informazione:

Mediante questa opzione è possibile richiedere informazioni di carattere generico. E' OBBLIGATORIO compilare il riquadro *"Inserisci qui i dettagli della tua richiesta....."* con i dettagli della propria richiesta ed è possibile inserire un testo libero fino a 250 caratteri. E' <u>possibile</u> allegare un file pdf a sostegno della propria richiesta.

# INTESA m SNNPAOLO

| <ul> <li>Portale Iscritto</li> </ul>                                                                                                    | Seleziona tipo di Richiesta:                                                                                                    | Richiesta informazione                 |
|----------------------------------------------------------------------------------------------------|----------------------------------------------------------------------------------------------------|----------------------------------------|
| Cedolini<br>Documenti<br>Pratiche pensione<br>Richieste variazioni<br>Prospetti Covip<br>Certificazione fiscale<br>Novità<br>Invia Ticket<br>Ticket inviati<br>Manuale<br>Privacy | Inserisci qui i dettagli della<br>tua richiesta (se pensionato<br>titolare di più rapporti,<br>indica anche l'identificativo<br>CID): |                                        |
|                                                                                                    |                                                                                                    | 250 caratteri rimanenti                |
|                                                                                                    | File:                                                                                                    | Scegli file Nessun file selezionato    |
|                                                                                                    | Nome file:                                                                                                    | Puoi allegare solo file in formato pdf |
|                                                                                                    | Invia                                                                                                    |                                        |

## Richiesta variazione anagrafica:

Tramite questa opzione è possibile richiedere la variazione dei propri riferimenti anagrafici.

**Importante**: deve essere OBBLIGATORIAMENTE compilato, almeno uno tra il riquadro *"Inserisci qui i dettagli della tua richiesta....." (testo max 250 caratteri)* e il *"form di variazione indirizzo"*; inoltre, se si compila anche solo un campo del *"form di variazione indirizzo"*, è necessario compilare tutti i campi obbligatori (identificabili dagli asterischi).

E' <u>possibile</u> allegare un file pdf a sostegno della propria richiesta.

| or tare isofficio                                                                                                    |                                                                                                    |                                                                                                    | a variazione ana                                                                          | Irafica                                                           |                                                                                                    | ~                                                                              |
|----------------------------------------------------------------------------------------------------|----------------------------------------------------------------------------------------------------|----------------------------------------------------------------------------------------------------|-------------------------------------------------------------------------------------------|-------------------------------------------------------------------|----------------------------------------------------------------------------------------------------|--------------------------------------------------------------------------------|
| Cedolini<br>Documenti<br>Pratiche pensione<br>Richieste variazioni<br>Prospetti Covip<br>Certificazione fiscale<br>Novità<br>Invia Ticket<br>Ticket inviati | Se vuoi aggi<br>altrimenti ins<br>IMPORTANTI<br>scaricare il n<br>Tutore o di c                                                                                                    | ornare i tuoi dati<br>serisci altre richie<br>E: per la richiesta<br>nodello di variazio<br>hi esercita la patr | di residenza, c<br>ste di variazio<br>di variazione<br>one anagrafica<br>ia potestà, alle | omicilio e<br>ne nel cam<br>anagrafica<br>cliccando<br>gandolo al | contatti compila il form di se<br>po "inserisci qui i dettagli de<br>relativa a minori e/o inabili, 1<br>qui, di compilarlo e restituirl<br>ticket. | guito riportato,<br>Illa tua richiesta<br>ti chiediamo di<br>Io con la firma d |
| Manuale<br>Privacy                                                                                                    |                                                                                                    |                                                                                                    |                                                                                           |                                                                   |                                                                                                    |                                                                                |
| Ilvacy                                                                                                    |                                                                                                    |                                                                                                    |                                                                                           |                                                                   |                                                                                                    |                                                                                |
|                                                                                                    |                                                                                                    |                                                                                                    |                                                                                           |                                                                   |                                                                                                    |                                                                                |
|                                                                                                    | Inserisci qui i detta                                                                                                    | agli della                                                                                                    |                                                                                           |                                                                   |                                                                                                    |                                                                                |
|                                                                                                    | tua richiesta (se p                                                                                                    | ensionato                                                                                                    |                                                                                           |                                                                   |                                                                                                    |                                                                                |
|                                                                                                    | titolare di più rapp<br>indica anche l'ider                                                                                                    | orti,<br>ntificativo                                                                                            |                                                                                           |                                                                   |                                                                                                    |                                                                                |
|                                                                                                    | CID):                                                                                                    | lineativo                                                                                                    |                                                                                           |                                                                   |                                                                                                    |                                                                                |
|                                                                                                    |                                                                                                    |                                                                                                    |                                                                                           |                                                                   |                                                                                                    |                                                                                |
|                                                                                                    |                                                                                                    |                                                                                                    |                                                                                           |                                                                   |                                                                                                    |                                                                                |
|                                                                                                    |                                                                                                    | 250 carat                                                                                                    | teri rimanenti                                                                            |                                                                   |                                                                                                    |                                                                                |
|                                                                                                    | File:                                                                                                    | Sceali fi                                                                                                    | le Nessun file s                                                                          | elezionato                                                        |                                                                                                    |                                                                                |
|                                                                                                    |                                                                                                    |                                                                                                    |                                                                                           |                                                                   |                                                                                                    |                                                                                |
|                                                                                                    | Nome file:                                                                                                    | Puoi alleg                                                                                                    | are solo file in fo                                                                       | rmato pdf                                                         |                                                                                                    |                                                                                |
|                                                                                                    |                                                                                                    |                                                                                                    |                                                                                           |                                                                   |                                                                                                    |                                                                                |
|                                                                                                    |                                                                                                    |                                                                                                    |                                                                                           |                                                                   |                                                                                                    |                                                                                |
| (                                                                                                    |                                                                                                    |                                                                                                    |                                                                                           |                                                                   |                                                                                                    | 1                                                                              |
| [                                                                                                    | Tutti i campi obbligat                                                                                                    | ori sono contrasseg                                                                                             | nati da un asteris                                                                        | со                                                                |                                                                                                    |                                                                                |
| (                                                                                                    | Tutti i campi obbligat                                                                                                    | ori sono contrasseg                                                                                             | nati da un asteris                                                                        | co                                                                |                                                                                                    |                                                                                |
| (                                                                                                    | Tutti i campi obbligat                                                                                                    | ori sono contrasseg<br>A (obbligatorio)                                                                         | nati da un asteris<br>VALII                                                               | CO<br>DA DAL*                                                     |                                                                                                    |                                                                                |
| (                                                                                                    | Tutti i campi obbligat<br>RESIDENZA ANAGRAFIC.<br>VIA/PIAZZA*                                                                                                    | ori sono contrasseg<br>A (obbligatorio)                                                                         | nati da un asteris<br>VALII                                                               | CO<br>DA DAL*                                                     | N.                                                                                                    | ]                                                                              |
|                                                                                                    | Tutti i campi obbligat<br>RESIDENZA ANAGRAFIC,<br>VIA/PIAZZA*<br>CAP*                                                                                                    | ori sono contrasseg<br>A (obbligatorio)                                                                         | Nati da un asteris<br>VALII                                                               | co<br>DA DAL*                                                     | N.                                                                                                    | ]                                                                              |
|                                                                                                    | Tutti i campi obbligat<br>RESIDENZA ANAGRAFIC,<br>VIA/PIAZZA*<br>CAP*<br>COMUNE*                                                                                                    | ori sono contrasseg<br>A (obbligatorio)                                                                         | nati da un asteris<br>VALII<br>LOC.                                                       | CO<br>DA DAL*                                                     | N.<br>PROV.*                                                                                                    |                                                                                |
|                                                                                                    | Tutti i campi obbligat<br>RESIDENZA ANAGRAFIC.<br>VIA/PIAZZA*<br>CAP*<br>COMUNE*<br>TELEFONO ABITAZIONE                                                                                                    | A (obbligatorio)                                                                                                | nati da un asteris<br>VALII<br>LOC.                                                       | CO<br>DA DAL*                                                     | N.<br>PROV.*                                                                                                    |                                                                                |
|                                                                                                    | Tutti i campi obbligat<br>RESIDENZA ANAGRAFIC.<br>VIA/PIAZZA*<br>CAP*<br>COMUNE*<br>TELEFONO ABITAZIONE<br>EMAIL                                                                                                    | A (obbligatorio)                                                                                                | Nati da un asteris<br>VALII                                                               | CO<br>VA DAL*                                                     | N.<br>PROV.*                                                                                                    |                                                                                |
|                                                                                                    | Tutti i campi obbligat<br>RESIDENZA ANAGRAFIC.<br>VIA/PIAZZA*<br>CAP*<br>COMUNE*<br>TELEFONO ABITAZIONE<br>EMAIL<br>DOMICILIO FISCALE (obb                                                                                                    | A (obbligatorio)                                                                                                | Nati da un asteris<br>VALII<br>LOC.<br>VALII                                              | CO<br>DA DAL*                                                     | N.<br>PROV.*                                                                                                    |                                                                                |
|                                                                                                    | Tutti i campi obbligat<br>RESIDENZA ANAGRAFIC.<br>VIA/PIAZZA*<br>CAP*<br>COMUNE*<br>TELEFONO ABITAZIONE<br>EMAIL<br>DOMICILIO FISCALE (obb<br>VIA/PIAZZA*                                                                                                 | A (obbligatorio)                                                                                                | LOC.                                                                                      | CO<br>DA DAL*<br>CELL<br>DO DAL*                                  | N                                                                                                    |                                                                                |
|                                                                                                    | Tutti i campi obbligat<br>RESIDENZA ANAGRAFIC.<br>VIA/PIAZZA*<br>CAP*<br>COMUNE*<br>TELEFONO ABITAZIONE<br>EMAIL<br>DOMICILIO FISCALE (obb<br>VIA/PIAZZA*<br>CAP*                                                                                         | A (obbligatorio)                                                                                                | LOC                                                                                       | CO<br>DA DAL*<br>CELL<br>DO DAL*                                  | N.<br>PROV.*                                                                                                    |                                                                                |
|                                                                                                    | Tutti i campi obbligat<br>RESIDENZA ANAGRAFIC.<br>VIA/PIAZZA*<br>CAP*<br>COMUNE*<br>TELEFONO ABITAZIONE<br>EMAIL<br>DOMICILIO FISCALE (obb<br>VIA/PIAZZA*<br>CAP*<br>COMUNE*                                                                              | A (obbligatorio)                                                                                                | LOC<br>LOC                                                                                | CO<br>DA DAL*<br>CELL<br>DO DAL*                                  | N.<br>PROV.*<br>N.<br>PROV.*                                                                                                    |                                                                                |
|                                                                                                    | Tutti i campi obbligat<br>RESIDENZA ANAGRAFIC.<br>VIA/PIAZZA*<br>CAP*<br>COMUNE*<br>TELEFONO ABITAZIONE<br>EMAIL<br>DOMICILIO FISCALE (obb<br>VIA/PIAZZA*<br>CAP*<br>COMUNE*<br>TELEFONO ABITAZIONE                                                       | A (obbligatorio)                                                                                                | LOC<br>LOC                                                                                | CO<br>DA DAL*<br>CELL<br>DO DAL*<br>CELL                          | N.<br>PROV.*<br>N.<br>PROV.*                                                                                                    |                                                                                |
|                                                                                                    | Tutti i campi obbligat<br>RESIDENZA ANAGRAFIC,<br>VIA/PIAZZA*<br>CAP*<br>COMUNE*<br>TELEFONO ABITAZIONE<br>EMAIL<br>DOMICILIO FISCALE (obt<br>VIA/PIAZZA*<br>CAP*<br>COMUNE*<br>TELEFONO ABITAZIONE<br>DOMICILIO CORRISPOND                               | A (obbligatorio)  Iligatorio)  Iligatorio)  ENZA (se diverso dalla                                              | VALII<br>LOC<br>LOC<br>VALII                                                              | CO<br>DA DAL*<br>CELL<br>DO DAL*<br>CELL<br>DO DAL                | N. PROV.* N. PROV*                                                                                                    |                                                                                |
|                                                                                                    | Tutti i campi obbligat<br>RESIDENZA ANAGRAFIC.<br>VIA/PIAZZA*<br>CAP*<br>COMUNE*<br>TELEFONO ABITAZIONE<br>EMAIL<br>DOMICILIO FISCALE (obb<br>VIA/PIAZZA*<br>COMUNE*<br>TELEFONO ABITAZIONE<br>DOMICILIO CORRISPONE<br>VIA/PIAZZA                         | A (obbligatorio)  Iligatorio)  Iligatorio)  ENZA (se diverso dalla                                              | VALII                                                                                     | CO<br>DA DAL*<br>CELL<br>DO DAL*<br>CELL<br>DO DAL<br>CELL        | N.  PROV.*  N.  PROV.*  N.  N.  N.  N.  N.  N.  N.  N.  N.                                                                                          |                                                                                |
|                                                                                                    | Tutti i campi obbligat<br>RESIDENZA ANAGRAFIC<br>VIA/PIAZZA*<br>CAP*<br>COMUNE*<br>TELEFONO ABITAZIONE<br>EMAIL<br>DOMICILIO FISCALE (obb<br>VIA/PIAZZA*<br>CAP*<br>COMUNE*<br>TELEFONO ABITAZIONE<br>DOMICILIO CORRISPONE<br>VIA/PIAZZA<br>CAP           | A (obbligatorio)                                                                                                | LOC VALI                                                                                  | CO<br>DA DAL*<br>CELL<br>DO DAL*<br>CELL<br>DO DAL                | N.  PROV*  PROV*  N.  N.  N.  N.  N.  N.  N.  N.  N.  N                                                                                             |                                                                                |
|                                                                                                    | Tutti i campi obbligat<br>RESIDENZA ANAGRAFIC<br>VIA/PIAZZA*<br>CAP*<br>COMUNE*<br>TELEFONO ABITAZIONE<br>EMAIL<br>DOMICILIO FISCALE (obb<br>VIA/PIAZZA*<br>CAP*<br>COMUNE*<br>TELEFONO ABITAZIONE<br>DOMICILIO CORRISPONE<br>VIA/PIAZZA<br>CAP<br>COMUNE | A (obbligatorio)                                                                                                | A residenza) VALII                                                                        | CO<br>DA DAL*<br>CELL<br>DO DAL*<br>CELL<br>DO DAL                | N.  PROV*  PROV*  N.  PROV*  PROV  PROV                                                                                                    |                                                                                |

Invia

Si precisa tuttavia che:

In caso di variazione anagrafica per minore e/o inabili, è <u>necessario</u> scaricare il relativo modulo direttamente dalla pagina della richiesta, e allegarlo alla richiesta in formato PDF opportunamente compilato e firmato.

## Richiesta variazione IBAN :

Opzione riservata a chi percepisce una prestazione pensionistica integrativa

Tramite questo tipo di opzione è possibile richiedere la modifica del proprio codice IBAN per l'accredito della pensione integrativa.

E' OBBLIGATORIO compilare:

- Il riquadro *"Inserisci qui i dettagli della tua richiesta....."* che permette di inserire fino a 250 caratteri
- Il campo "Nuovo IBAN"
- Il campo "Conto corrente intestato a..."
- Il campo "Presso (denominazione Banca)"
- Il campo "Filiale di"

E' OBBLIGATORIO allegare copia del documento di riconoscimento in formato pdf.

#### Si precisa comunque che:

con la richiesta di variazione IBAN l'iscritto autorizza l'accredito sul nuovo c/c di tutte le somme spettanti a titolo di trattamento pensionistico integrativo ed eventuali competenze accessorie, autorizzando contestualmente anche l'addebito di eventuali somme indebitamente percepite. Il movimento di accredito in conto corrente costituisce quietanza di ricevuta delle somme medesime. Preso atto di quanto sopra, l'iscritto si impegna in ogni caso a restituire quanto eventualmente accreditato sul predetto conto corrente ma non dovuto, se non possibile il recupero tramite addebito automatico.

Se il conto corrente è intestato a più persone, <u>è necessario</u> scaricare il modello di variazione codice IBAN cliccando sul link **Variazione IBAN - cointestatari**, compilarlo e restituirlo con le firme di tutti i cointestatari, allegandolo al ticket.

In caso di richiesta di variazione IBAN per minore e/o inabile, <u>è necessario</u> scaricare il modello di variazione codice IBAN cliccando sul link Variazione IBAN - minori e/o inabili, compilarlo e restituirlo con la firma del Tutore o di chi esercita la patria potestà, allegandolo al ticket.

## INTESA 🚾 SANPAOLO

#### Portale Iscritto

Cedolini Documenti Pratiche pensione Richieste variazioni Prospetti Covip Certificazione fiscale Novità Invia Ticket Ticket inviati Manuale Privacy

#### Seleziona tipo di Richiesta: Richiesta variazione IBAN

~

#### Gentile iscritto,

ti precisiamo che con la richiesta di variazione IBAN autorizzi l'accredito sul nuovo c/c di tutte le somme spettanti, a titolo di trattamento pensionistico integrativo ed eventuali competenze accessorie, autorizzando contestualmente anche l'addebito di eventuali somme indebitamente percepite. Il movimento di accredito in conto corrente costituisce quietanza di ricevuta delle somme medesime. Preso atto di quanto sopra, ti impegni in ogni caso a restituire quanto eventualmente accreditato sul predetto conto corrente ma non dovuto, se non possibile il recupero tramite addebito automatico.

#### IMPORTANTE:

- Se il conto corrente è intestato a più persone, ti chiediamo di scaricare il modello di variazione codice IBAN cliccando qui, di compilarlo e restituirlo con le firme di tutti i cointestatari, allegandolo al ticket.
- Se la richiesta di variazione IBAN è relativa a minori e/o inabili, ti chiediamo di scaricare il modello di variazione codice IBAN cliccando qui, di compilarlo e restituirlo con la firma del Tutore o di chi esercita la patria potestà, allegandolo al ticket.

Inserisci qui i dettagli della tua richiesta (se pensionato titolare di più rapporti, indica anche l'identificativo CID):

250 caratteri rimanenti

File:

Scegli file Nessun file selezionato

Nome file:

Puoi allegare solo file in formato pdf

Compilare il box "nuovo IBAN" avendo cura di validare tutti i campi sotto riportati

#### Tutti i campi obbligatori sono contrassegnati da un asterisco

| Nuovo IBAN *:                           |  |
|-----------------------------------------|--|
| Conto corrente intestato a              |  |
| ·<br>Presso (denominazione<br>Banca) *: |  |
| Filiale di *:                           |  |

#### Richiesta di Pensione Diretta:

Per chi non percepisce ancora una prestazione pensionistica integrativa

Tramite questa opzione è possibile effettuare la richiesta di pensione diretta.

E' OBBLIGATORIO compilare il riquadro *"Inserisci qui i dettagli della tua richiesta....."* con i dettagli della propria richiesta ed è possibile inserire un testo libero fino a 250 caratteri.

Si precisa che ai fini della formulazione della richiesta di pensione integrativa si dovrà <u>obbligatoriamente inviare anche il modello TE08</u> di riconoscimento della pensione di base rilasciato dall'INPS *che dovrà essere allegato alla richiesta, in uno alla modulistica predisposta, corredata dalla documentazione a supporto che si può scaricare presso la seguente pagina del sito web del Fondo Pensioni:* 

https://www.fondopensioneaprestazioneintesasanpaolo.it/196/Modulistica.htm

Si prega di aver cura di scaricare e compilare i moduli corrispondenti al proprio fondo di origine. Tale documentazione dovrà essere OBBLIGATORIAMENTE allegata al Ticket con file in formato PDF.

## INTESA M SANDAOLO

| ▼ Portale Iscritto                                                                                                    | Seleziona tipo di Richiesta:                                                                                                    | Richiesta di Pensione Diretta 🗸 🗸                                                                                                    |
|----------------------------------------------------------------------------------------------------|----------------------------------------------------------------------------------------------------|----------------------------------------------------------------------------------------------------|
| Cedolini<br>Documenti<br>Pratiche pensione<br>Richieste variazioni<br>Prospetti Covip<br>Certificazione fiscale<br>Novità<br>Invia Ticket<br>Ticket inviati<br>Manuale<br>Privacy | Importante:<br>Gentile iscritto,<br>ti precisiamo che, se<br>ai fini della formulazi<br>anche il modello TEO<br>allegato alla presente<br>supporto che puoi sc<br>Si prega di aver cura | sei iscritto al Fondo Pensione a Prestazione Definita del Gruppo Intesa Sanpaolo,<br>one della domanda di pensione integrativa dovrai obbligatoriamente inviare<br>8 di riconoscimento della pensione di base rilasciato dall'INPS che dovrà essere<br>richiesta, in uno alla modulistica predisposta, corredata dalla documentazione a<br>aricare presso la seguente pagina del sito web del Fondo Pensioni cliccando qui.<br>di scaricare e compilare i moduli corrispondenti al proprio fondo di origine. |
|                                                                                                    | Inserisci qui i dettagli della<br>tua richiesta (se pensionato<br>titolare di più rapporti,<br>indica anche l'identificativo<br>CID):                                                   |                                                                                                    |
|                                                                                                    | <b>F</b> 1                                                                                                    | 250 caratteri rimanenti                                                                                                    |
|                                                                                                    | File:                                                                                                    | Scegli file Nessun file selezionato                                                                                                    |
|                                                                                                    | Nome file:                                                                                                    | Puoi allegare solo file in formato pdf                                                                                                    |
|                                                                                                    | Invia                                                                                                    |                                                                                                    |

## Richiesta aggiornamento aventi diritto pensione ai superstiti:

Tramite questo tipo di opzione è possibile richiedere un aggiornamento del diritto dei contitolari della pensione ai superstiti.

E' OBBLIGATORIO compilare il riquadro *"Inserisci qui i dettagli della tua richiesta....."* con i dettagli della propria richiesta ed è possibile inserire un testo fino a 250 caratteri.

E' necessario allegare un file pdf a sostegno della propria richiesta.

Si precisa che:

ai fini della richiesta di aggiornamento del diritto dei contitolari della pensione ai superstiti (es. ripristino maggiorazione figli studenti) è necessario presentare modello TE08 di ricostituzione della pensione di base rilasciato dall'INPS. La documentazione deve essere OBBLIGATORIAMENTE allegata al Ticket con file in formato PDF.

| Portale Iscritto                                                                                                    | Seleziona tipo di Richiesta:                                                                                                    | Richiesta aggiornamento aventi diritto pensione ai superstiti                                                                                                    |
|----------------------------------------------------------------------------------------------------|----------------------------------------------------------------------------------------------------|----------------------------------------------------------------------------------------------------|
| Cedolini<br>Documenti<br>Pratiche pensione<br>Richieste variazioni<br>Prospetti Covip<br>Certificazione fiscale<br>Novità<br>Invia Ticket<br>Ticket inviati<br>Manuale<br>Privacv | Importante:<br>Gentile iscritto,<br>ti precisiamo che ai f<br>superstiti (es. ripristi<br>ricostituzione della p<br>obbligatoriamente al | fini della richiesta di aggiornamento del diritto dei contitolari della pensione ai<br>ino maggiorazione figli studenti) è necessario presentare modello TE08 di<br>pensione di base rilasciato dall'INPS. Detto modello deve essere<br>llegato alla presente richiesta. |
|                                                                                                    | Inserisci qui i dettagli della<br>tua richiesta (se pensionato                                                                           | 0                                                                                                    |
|                                                                                                    | titolare di piu rapporti,<br>indica anche l'identificativo<br>CID):                                                                      |                                                                                                    |
|                                                                                                    | titolare di piu rapporti,<br>indica anche l'identificativo<br>CID):                                                                      | 250 caratteri rimanenti                                                                                                    |
|                                                                                                    | titolare di piu rapporti,<br>indica anche l'identificativo<br>CID):<br>File:                                                             | 250 caratteri rimanenti<br>Scegli file Nessun file selezionato                                                                                                    |

## Richiesta adeguamento trattenuta/integrazione L. 335:

Tramite questo tipo di opzione è possibile inviare una richiesta di adeguamento della misura della trattenuta/integrazione ai sensi della legge 335/95.

E' OBBLIGATORIO compilare il riquadro *"Inserisci qui i dettagli della tua richiesta....."* con i dettagli della propria richiesta ed è possibile inserire un testo libero fino a 250 caratteri.

#### Si precisa che:

ai fini della richiesta di adeguamento della misura della trattenuta/integrazione ai sensi della legge 335/95 è necessario presentare il modello OBIS/M dell'anno di riferimento oppure il modello TE08 di ricostituzione della pensione di base rilasciati dall'INPS. Almeno uno di detti modelli dovrà essere OBBLIGATORIAMENTE allegato al Ticket con file in formato PDF.

| Cedolini<br>Documenti<br>Pratiche pensione<br>Richieste variazioni<br>Prospetii Covip<br>Certificazione fiscale<br>Novità<br>Invia Ticket<br>Ticket inviati<br>Manuale<br>Privacy       Importante:<br>Gentile iscritto,<br>ti precisiamo che ai fini della richiesta di adeguamento della misura della trattenu<br>sensi della legge 335/95 è necessario presentare il modello OBIS/M dell'anno di ri<br>modello TE08 di ricostituzione della pensione di base rilasciati dall'INPS. Almeno<br>deve essere obbligatoriamente allegato alla presente richiesta.         Privacy       Inserisci qui i dettagli della<br>tua richiesta (se pensionato<br>titolare di più rapporti,<br>indica anche l'identificativo<br>CID): | iesta adeguamento trattenuta/integrazione L.335 🔹 🗸                                                                                                    | Seleziona tipo di Richiesta:                                                                                                    |
|----------------------------------------------------------------------------------------------------|----------------------------------------------------------------------------------------------------|----------------------------------------------------------------------------------------------------|
| Inserisci qui i dettagli della<br>tua richiesta (se pensionato<br>titolare di più rapporti,<br>indica anche l'identificativo<br>CID):                                                                                                    | ella richiesta di adeguamento della misura della trattenuta/integrazione ai<br>necessario presentare il modello OBIS/M dell'anno di riferimento oppure il<br>dione della pensione di base rilasciati dall'INPS. Almeno uno di detti modelli<br>nente allegato alla presente richiesta. | Importante:<br>Gentile iscritto,<br>ti precisiamo che ai fi<br>sensi della legge 335/<br>modello TE08 di ricos<br>deve essere obbligato |
|                                                                                                    | 4                                                                                                    | Inserisci qui i dettagli della<br>tua richiesta (se pensionato<br>titolare di più rapporti,<br>indica anche l'identificativo<br>CID):   |
| 250 caratteri rimanenti<br>File: Sceqli file Nessun file selezionato                                                                                                    | caratteri rimanenti                                                                                                    | File:                                                                                                    |
| Nome file:<br>Puoi allegare solo file in formato pdf                                                                                                    | allegare solo file in formato pdf                                                                                                    | Nome file:                                                                                                    |

## Reclamo:

Tramite questo tipo di opzione è possibile inoltrare un reclamo. E' OBBLIGATORIO compilare il riquadro *"Inserisci qui i dettagli della tua richiesta....."* con i dettagli del reclamo ed è possibile inserire un testo libero fino a 250 caratteri. E' possibile allegare un file pdf a sostegno della propria richiesta.

#### Importante:

Il Fondo Pensione a Prestazione Definita del Gruppo ISP e il Fondo Pensione Cariplo forniscono riscontro entro 45 giorni dal ricevimento della richiesta.

Solo in fase successiva, nei casi di seguito indicati, è possibile presentare un esposto alla COVIP, nei termini e con le modalità espressamente dettate dallo stesso Organo di vigilanza nell'apposita "Guida pratica alla trasmissione degli esposti alla COVIP" consultabile accedendo appartenenza al sito www.covip.it ovvero sito del proprio fondo al di (www.fondopensioneaprestazioneintesasanpaolo.it oppure www.fondopensionicariplo.it). In particolare, sull'argomento, la COVIP dispone che:

- coloro che intendono lamentare irregolarità, criticità o anomalie riguardanti un fondo pensione devono presentare un reclamo al fondo pensione interessato;
- è possibile scrivere alla COVIP, dopo essersi rivolti al fondo, se il fondo non ha fornito riscontro entro 45 giorni dal ricevimento della richiesta, ovvero la risposta fornita non è ritenuta soddisfacente;
- possono essere segnalate direttamente a COVIP solo situazioni di particolare gravità e urgenza, potenzialmente lesive per la collettività degli iscritti al Fondo. Di norma, sono tali le situazioni segnalate da associazioni o da altri organismi di rappresentanza degli iscritti;
- la COVIP non prende in considerazione gli esposti anonimi. La corrispondenza diretta a COVIP va indirizzata a:

COVIP (Commissione di Vigilanza sui Fondi Pensione)

Piazza Augusto Imperatore, 27 - 00186 ROMA

FAX: 06.69506.304

Indirizzo PEC (posta elettronica certificata): protocollo@pec.COVIP.it (la trasmissione via PEC ha lo stesso valore legale di una raccomandata A/R, se proveniente da una casella di posta elettronica certificata).

| Cambia password | Cambia domanda | Cambia dati | Esc |
|-----------------|----------------|-------------|-----|
|-----------------|----------------|-------------|-----|

## INTESA M SNNPAOLO

| <ul> <li>Portale Iscritto</li> </ul>                                                                                                    | Seleziona tipo di Richiesta:                                                                                                    | Reclamo                             | ~  |
|----------------------------------------------------------------------------------------------------|----------------------------------------------------------------------------------------------------|-------------------------------------|----|
| <ul> <li>Portale Iscritto</li> <li>Cedolini<br/>Documenti<br/>Pratiche pensione<br/>Richieste variazioni<br/>Prospetti Covip<br/>Certificazione fiscale<br/>Novità<br/>Invia Ticket<br/>Ticket inviati<br/>Manuale<br/>Privacy</li> </ul> | Seleziona tipo di Richiesta:<br>Inserisci qui i dettagli della<br>tua richiesta (se pensionato<br>titolare di più rapporti,<br>indica anche l'identificativo<br>CID): | Reclamo                             | ~  |
|                                                                                                    |                                                                                                    |                                     | // |
|                                                                                                    |                                                                                                    | 250 caratteri rimanenti             |    |
|                                                                                                    | File:                                                                                                    | Scegli file Nessun file selezionato |    |

Nome file:

Puoi allegare solo file in formato pdf

#### Importante:

Il Fondo fornisce riscontro entro 45 giorni dal ricevimento della richiesta. Solo in fase successiva, nei casi di seguito indicati, è possibile presentare un esposto alla COVIP, nei termini e con le modalità espressamente dettate dallo stesso Organo di vigilanza nell'apposita "Guida pratica alla trasmissione degli esposti alla COVIP" consultabile accedendo al sito www.covip.it ovvero al sito del Fondo www.fondopensioneaprestazioneintesasanpaolo.it. In particolare, sull'argomento, la COVIP dispone che:

- coloro che intendono lamentare irregolarità, criticità o anomalie riguardanti un fondo pensione devono presentare un reclamo al fondo pensione interessato;
- è possibile scrivere alla COVIP, dopo essersi rivolti al fondo, se il fondo non ha fornito riscontro entro 45 giorni dal ricevimento della richiesta, ovvero la risposta fornita non è ritenuta soddisfacente;
- possono essere segnalate direttamente a COVIP solo situazioni di particolare gravità e urgenza, potenzialmente lesive per la collettività degli iscritti al Fondo. Di norma, sono tali le situazioni segnalate da associazioni o da altri organismi di rappresentanza degli iscritti;
- Ia COVIP non prende in considerazione gli esposti anonimi. La corrispondenza diretta a COVIP va indirizzata a:

COVIP (Commissione di Vigilanza sui Fondi Pensione) Piazza Augusto Imperatore, 27 – 00186 ROMA

FAX: 06.69506.304

Indirizzo PEC (posta elettronica certificata): protocollo@pec.COVIP.it (la trasmissione via PEC ha lo stesso valore legale di una raccomandata A/R, se proveniente da una casella di posta elettronica certificata).

Invia

|                                                                                                    |                                                                                                    | Ca                                                                                                    | imbia password                                                                                                    | Cambia domanda                                                                                                    | Cambia dati                                                                           |
|----------------------------------------------------------------------------------------------------|----------------------------------------------------------------------------------------------------|----------------------------------------------------------------------------------------------------|----------------------------------------------------------------------------------------------------|----------------------------------------------------------------------------------------------------|---------------------------------------------------------------------------------------|
| NTESA 🚾 SN                                                                                                    | NPAOLO                                                                                                    |                                                                                                    |                                                                                                    |                                                                                                    |                                                                                       |
| Portale Iscritto                                                                                                    | Seleziona tipo di Richiesta:                                                                                                    | Reclamo                                                                                                    |                                                                                                    |                                                                                                    | ~                                                                                     |
| Cedolini<br>Documenti<br>Pratiche pensione<br>Richieste variazioni<br>Prospetti Covip<br>Certificazione fiscale<br>Novità<br>Invia Ticket<br>Ticket inviati<br>Manuale<br>Privacy | Inserisci qui i dettagli della<br>tua richiesta (se pensionato<br>titolare di più rapporti,<br>indica anche l'identificativo<br>CID):                                                |                                                                                                    |                                                                                                    |                                                                                                    |                                                                                       |
|                                                                                                    |                                                                                                    | 250 caratteri rimanenti                                                                                                    |                                                                                                    |                                                                                                    |                                                                                       |
|                                                                                                    | File:                                                                                                    | Scegli file Nessun file seleziona                                                                                                    | ito                                                                                                    |                                                                                                    |                                                                                       |
|                                                                                                    | Nome file:                                                                                                    | Puoi allegare solo file in formato po                                                                                                    | df                                                                                                    |                                                                                                    |                                                                                       |
|                                                                                                    | termini e con le moda<br>pratica alla trasmissio<br>al sito del Fondo www<br>In particolare, sull'arr                                                                                | lità espressamente dettate da<br>ne degli esposti alla COVIP"<br>(.fondopensionicariplo.it.<br>omento la COVIP dispone ch                                                                                                    | llo stesso Orga<br>consultabile ad                                                                                                    | ano di vigilanza ne<br>ccedendo al sito w                                                                                                    | ll'apposita "G<br>ww.covip.it ov                                                      |
|                                                                                                    | <ul> <li>coloro che inte<br/>devono presen</li> <li>è possibile scri<br/>entro 45 giorni<br/>soddisfacente;</li> <li>possono esser<br/>potenzialmente<br/>segnalate da ai</li> </ul> | ndono lamentare irregolarità,<br>are un reclamo al fondo pens<br>vere alla COVIP, dopo essersi<br>dal ricevimento della richiesta<br>e segnalate direttamente a CO<br>lesive per la collettività degli<br>sociazioni o da altri organism | criticità o anon<br>ilone interessa<br>i rivolti al fondo<br>a, ovvero la risj<br>XVIP solo situa:<br>i scritti al Fond<br>ni di rappresen | nalie riguardanti u<br>to;<br>o, se il fondo non h<br>posta fornita non è<br>zioni di particolare<br>lo. Di norma, sono<br>tanza deoli iscritti | n fondo pensi<br>la fornito risco<br>e ritenuta<br>gravità e urge<br>tali le situazio |
|                                                                                                    | la COVIP non p La corrispondenza di COVIP (Commissione                                                                                                    | rende in considerazione gli es<br>etta a COVIP va indirizzata a:<br>di Vigilanza sui Fondi Pensio                                                                                                    | sposti anonimi.<br>ne)                                                                                                    |                                                                                                    |                                                                                       |
|                                                                                                    | Piazza Augusto Imper                                                                                                    | atore, 27 – 00186 ROMA                                                                                                    |                                                                                                    |                                                                                                    |                                                                                       |

Nel caso di appartenenza ad uno dei Fondi interni facenti capo ad Intesa Sanpaolo, Intesa Sanpaolo S.p.A. gestirà il reclamo nel più breve tempo possibile.

|                                                                                                    |                                                                                                    |                                  | Cambia password     | Cambia domanda | Cambia dati | Esci |
|----------------------------------------------------------------------------------------------------|----------------------------------------------------------------------------------------------------|----------------------------------|---------------------|----------------|-------------|------|
| INTESA 🚾 SAN                                                                                                    | PAOLO                                                                                                    |                                  |                     |                |             |      |
| <ul> <li>Portale Iscritto</li> </ul>                                                                                                    | Seleziona tipo di Richiesta:                                                                                                    | Reclamo                          |                     |                |             | ~    |
| Cedolini<br>Documenti<br>Pratiche pensione<br>Richieste variazioni<br>Prospetti Covip<br>Certificazione fiscale<br>Novità<br>Invia Ticket<br>Ticket inviati<br>Manuale<br>Privacy | Inserisci qui i dettagli della<br>tua richiesta (se pensionato<br>titolare di più rapporti,<br>indica anche l'identificativo<br>CID): |                                  |                     |                |             | ä    |
|                                                                                                    |                                                                                                    | 250 caratteri rimanenti          |                     |                |             |      |
|                                                                                                    | File:                                                                                                    | Scegli file Nessun file sele:    | zionato             |                |             |      |
|                                                                                                    | Nome file:                                                                                                    | Puoi allegare solo file in forma | ato pdf             |                |             |      |
|                                                                                                    | Importante:<br>INTESA SANPAOLO S<br>Invia                                                                                             | S.P.A. gestirà il tuo reclam     | o nel più breve tem | npo possibile. |             |      |

## <u>Altro:</u>

Tramite questa opzione è possibile effettuare una richiesta relativa ad un argomento non previsto dalle precedenti tipologie di ticket.

E' OBBLIGATORIO compilare il riquadro *"Inserisci qui i dettagli della tua richiesta....."* con i dettagli della propria richiesta ed è possibile inserire un testo libero fino a 250 caratteri. E' possibile allegare un file pdf a sostegno della propria richiesta.

# INTESA m SNNPAOLO

| <ul> <li>Portale Iscritto</li> </ul>                                                                                                    | Seleziona tipo di Richiesta:                                                                                                    | Altro                                  |
|----------------------------------------------------------------------------------------------------|----------------------------------------------------------------------------------------------------|----------------------------------------|
| Cedolini<br>Documenti<br>Pratiche pensione<br>Richieste variazioni<br>Prospetti Covip<br>Certificazione fiscale<br>Novità<br>Invia Ticket<br>Ticket inviati<br>Manuale<br>Privacy | Inserisci qui i dettagli della<br>tua richiesta (se pensionato<br>titolare di più rapporti,<br>indica anche l'identificativo<br>CID): |                                        |
|                                                                                                    |                                                                                                    | 250 caratteri rimanenti                |
|                                                                                                    | File:                                                                                                    | Scegli file Nessun file selezionato    |
|                                                                                                    | Nome file:                                                                                                    | Puoi allegare solo file in formato pdf |
|                                                                                                    | Invia                                                                                                    |                                        |

# **Ticket Inviati:**

Tramite questa funzionalità l'Iscritto può consultare e monitorare in tempo reale i ticket inviati.

| Portale Iscritto     | Ticke | et Inv | viati                                      |            |             |              |              |                  |
|----------------------|-------|--------|--------------------------------------------|------------|-------------|--------------|--------------|------------------|
| Cedolini             |       | ld     | Richiesta                                  | Stato      | Nome Utente | Data Richies | Ultimo aggic | Codice Fond      |
| Pratiche pensione    |       | 206    | Reclamo                                    | INVIATO    | RSS         | 2023-08-02   | 2023-08-18   | 23               |
| Richieste variazioni |       | 188    | Richiesta informazioni cedolino            | INVIATO    | RSS         | 2023-07-26   | 2023-07-26   | 23               |
| Prospetti Covip      |       | 187    | Richiesta variazione IBAN                  | INVIATO    | RSS         | 2023-07-26   | 2023-07-26   | 23               |
| Novità               |       | 186    | Richiesta variazione IBAN                  | INVIATO    | RSS         | 2023-07-26   | 2023-07-26   | 23               |
| Invia Ticket         |       | 185    | Richiesta informazioni cedolino            | INVIATO    | RSS         | 2023-07-26   | 2023-07-26   | 23               |
| Manuale              |       | 184    | Richiesta variazione IBAN                  | INVIATO    | RSS         | 2023-07-26   | 2023-07-26   | 23               |
| Privacy              |       | 183    | Richiesta informazioni cedolino            | INVIATO    | RSS         | 2023-07-26   | 2023-07-26   | 23               |
|                      |       | 182    | Richiesta adeguamento trattenuta/integrazi | INVIATO    | RSS         | 2023-07-26   | 2023-07-26   | 23               |
|                      |       | 181    | Richiesta informazioni cedolino            | INVIATO    | RSS         | 2023-07-26   | 2023-07-26   | 23               |
|                      |       | 134    | Richiesta variazione IBAN                  | COMPLETAT  | RSS         | 2023-07-24   | 2023-07-26   | 23               |
|                      |       | 178    | Richiesta variazione anagrafica            | INVIATO    | RSS         | 2023-07-26   | 2023-07-26   | 23               |
|                      |       | 177    | Richiesta variazione anagrafica            | INVIATO    | RSS         | 2023-07-26   | 2023-07-26   | 23               |
|                      |       | 176    | Richiesta variazione anagrafica            | INVIATO    | RSS         | 2023-07-26   | 2023-07-26   | 23               |
|                      |       | 175    | Richiesta informazioni cedolino            | INVIATO    | RSS         | 2023-07-26   | 2023-07-26   | 23               |
|                      |       | 170    | Richiesta informazioni cedolino            | IN_LAVORAZ | RSS         | 2023-07-25   | 2023-07-25   | 23               |
|                      |       |        | Pag                                        | ina 1 di   | 6 🕨 🖬 15    | ~            | Visualizz    | vati 1 - 15 di 8 |

Cliccando sul flag a sinistra del numero identificativo (Id) è possibile vedere il dettaglio del ticket selezionato e dell'eventuale file allegato.

È altresì possibile, da parte dell'Iscritto, integrare i ticket con nuovi dettagli o ulteriori informazioni laddove lo stato di lavorazione lo consenta; nel caso in cui lo stato risulti "COMPLETATO" eventuali ulteriori richieste dovranno essere formulate mediante l'apertura di un nuovo ticket.

| Portale Iscritto                                               | Nome iscritto:                                                                                                  |                                                                                                    |
|----------------------------------------------------------------|----------------------------------------------------------------------------------------------------|----------------------------------------------------------------------------------------------------|
| Cadolini                                                       | Codice Fiscale:                                                                                                 |                                                                                                    |
| Documenti                                                      | ID ticket:                                                                                                    | 54                                                                                                    |
| Pratiche pensione<br>Richieste variazioni                      | Seleziona tipo di Richiesta:                                                                                    | Richiesta informazioni cedolino                                                                                        |
| Prospetti Covip                                                | Stato attuale:                                                                                                  | COMPLETATO                                                                                                    |
| Novità<br>Invia Ticket<br>Ticket inviati<br>Manuale<br>Privacy |                                                                                                    | Potrei avere info                                                                                                    |
|                                                                | Detlagli richiesta:                                                                                             |                                                                                                    |
|                                                                | Aggiungi nuovi dettagli                                                                                         | La richiesta è in stato "COMPLETATO". Se hai ulteriori necessità di suppor<br>invia un nuovo ticket.                   |
|                                                                | File                                                                                                    | Scegli file Nessun file selezionato                                                                                    |
|                                                                | Nome file:                                                                                                    | Puoi allegare solo file in formato pdf                                                                                 |
|                                                                | File Caricato                                                                                                   |                                                                                                    |
|                                                                | A CONTRACTOR OF A CONTRACTOR OF A CONTRACTOR OF A CONTRACTOR OF A CONTRACTOR OF A CONTRACTOR OF A CONTRACTOR OF | Jtente Data Upload   Documento                                                                                         |
|                                                                | 1                                                                                                    |                                                                                                    |
|                                                                |                                                                                                    | Pagina 1 di 0 10 🗸 Nessun record da visualiz                                                                           |
|                                                                | Invia                                                                                                    | Pagina 1 di 0 🏎 👀 10 🕶 Nessun record da visualiz                                                                       |
|                                                                | Invia<br>Dettagli:                                                                                              | Pagina 1 di 0 💀 💀 10 🗸 Nessun record da visualiz                                                                       |
|                                                                | Invia<br>Dettagli:<br>Dalle verifiche effettuate l'i                                                            | importo è corretto                                                                                                    |
|                                                                | Invia<br>Dettagli:<br>Dalle verifiche effettuate l'i                                                            | importo è corretto<br>da Addetto HR il Wed Aug 30 15 12 09 CEST 1                                                      |
|                                                                | Invia<br>Dettagli:<br>Dalle verifiche effettuate i'i<br>attendiamo documentazio                                 | importo è corretto<br>de Addetto HR il Wed Aug 30 15 12 09 CEST 2<br>ne                                                |
|                                                                | Invia<br>Dettagli:<br>Dalle verifiche effettuate l'i<br>attendiamo documentazio                                 | Importo è corretto<br>de Addetto HR il Wed Aug 30 15 12 09 CEST 2<br>ne<br>de Addetto HR il Wed Aug 30 15 11 28 CEST 2 |